# Levegő-víz típusú hőszivattyú

## Telepítési kézikönyv

Vezetékes távirányító MWR-WW10N

- Köszönjük, hogy megvásárolta ezt a Samsung Terméket.
- A készülék használata előtt kérjük, olvassa végig figyelmesen ezt a telepítési kézikönyvet, és őrizze azt meg a későbbi felhasználás érdekében.

## SAMSUNG

## Tartalomjegyzék

| Biztonsági tudnivalók                                                     | 3  |
|---------------------------------------------------------------------------|----|
| Biztonsági tudnivalók                                                     | 3  |
| Vezetékes távirányító telepítése                                          | 4  |
| Vezetékes távirányító telepítése                                          | 4  |
| Külső méretek                                                             | 4  |
| Vezetékes távirányító telepítése                                          | 5  |
| A beltéri egység nyomkövetése a vezetékes távirányítóról [Lásd a 🗛 képet] | 8  |
| Egyéni vezérlés a vezetékes távirányítóval                                | 9  |
| Csoportvezérlés a vezetékes távirányítóval                                | 10 |
| A 2-vezetékes távirányító vezérlése                                       | 11 |
| A forróvíz-tartály érzékelő hőmérsékletének megosztása                    | 12 |
| A vezetékes távirányító kommunikációjának inicializálása                  | 14 |
| Hibák kijelzése a vezetékes távirányítón                                  | 14 |
| Telepítési/szervíz mód                                                    | 15 |
| Telepítési/szervíz mód                                                    | 15 |
| A vezetékes távirányító további funkciói[Lásd a 🕒 képet]                  | 15 |
| Telepítési/szervíz mód                                                    | 16 |
| Példa a vezetékes távirányító opció beállítási módszerre                  | 21 |
| A letöltés módja mikroSD kártyára                                         | 21 |
| A vezetékes távirányító önteszt módja                                     | 23 |
| Az önteszt mód használata [lásd a 🛈 képet]                                | 23 |

## Biztonsági tudnivalók

Ez a telepítési kézikönyv leírja, hogyan telepíthet Samsung rendszer-légkondicionálója beltéri egységéhez vezetékes távirányítót. A termék telepítése előtt olvassa el gondosan ezt a telepítési kézikönyvet. (Az egyes opcionális termék-telepítésekhez lásd a megfelelő telepítési leírást.)

### A FIGYELEM

Veszélyforrások vagy nem biztonságos eljárások, melyek súlyos személyi sérülést vagy halált okozhatnak.

### 🗥 VIGYÁZAT!

Veszélyforrások vagy nem biztonságos eljárások, melyek könnyebb személyi sérülést vagy anyagi kárt okozhatnak.

### 

#### A telepítéshez vegye fel a kapcsolatot a szervizközponttal.

 Hibás működés, vízszivárgás, áramütés vagy tűz veszélye merülhet fel.

## A készüléket egyenletes és szilárd helyen szerelje fel, mely elbírja annak súlyát.

 Ellenkező esetben a termék felborulhat és megsérülhet.

#### A terméket a megfelelő tápforrással telepítse.

• Tűz és termékkárosodás veszélye merülhet fel.

#### Ne helyezze át és ne telepítse egyedül a terméket.

• Áramütés vagy tűz veszélye merülhet fel.

#### A termék szétszereléséhez vagy javításához vegye fel a kapcsolatot a vásárlás helyével vagy egy ügyfélszolgálati központtal.

 Hibás működés, áramütés vagy tűz veszélye merülhet fel.

## Ellenőrizze, hogy a telepítési munkákat a telepítési kézikönyvnek megfelelően végezték-e.

 A nem megfelelő telepítés áramütést vagy tüzet okozhat.

#### Az elektromos munkákat szakképzett személyek végezzék, az országos elektromos bekötési szabályok és a telepítési útmutatóban leírtak betartásával.

 A telepítés illetéktelen személy általi elvégzése miatt bekövetkező hibák nem megfelelő működést, áramütést vagy tüzet okozhatnak.

A vezetékes távirányító ártalmatlanításához vegye fel a kapcsolatot a szervizközponttal.

### / VIGYÁZAT!

## Ne telepítse a terméket olyan helyre, ahol éghető gáz található.

• Tűz vagy robbanás veszélye merülhet fel.

## Ne telepítse a terméket olyan helyre, ahol olajnak vagy gőznek van kitéve.

 Termékkárosodás vagy hibás működés veszélye merülhet fel.

## Győződjön meg arról, hogy ne juthasson víz a vezetékes távirányítóba.

Áramütés vagy tűz veszélye merülhet fel.

#### Ne tegye ki túl nagy terhelésnek a tápkábelt.

Kábelszakadás és tűz veszélye merülhet fel.

#### A légkondicionálót ne telepítse közvetlen napfénynek kitett helyre, és a szobahőmérsékleti tartomány legyen 0 °C(32 °F)~ 39 °C(102 °F) között.

 Áramütés vagy hibás működés veszélye merülhet fel.

## Ne telepítse a terméket olyan helyre, ahol sav vagy alkáli spray gyakori használatának van kitéve.

 Áramütés vagy a termék hibás működésének veszélye merülhet fel.

#### Ne kezelje a terméket éles tárgyakkal.

 Áramütés vagy a termék károsodásának veszélye merülhet fel.

#### Ne csatlakoztassa a tápkábelt vezérlőcsatlakozáshoz.

• Tűz veszélye merülhet fel.

#### Ha a termék olyan helyen, például kórházban lesz telepítve, akkor ügyeljen arra, hogy ne lépjen fel interferencia más elektromos eszközökkel.

• A termék hibás működésének veszélye merülhet fel.

#### Külső méretek

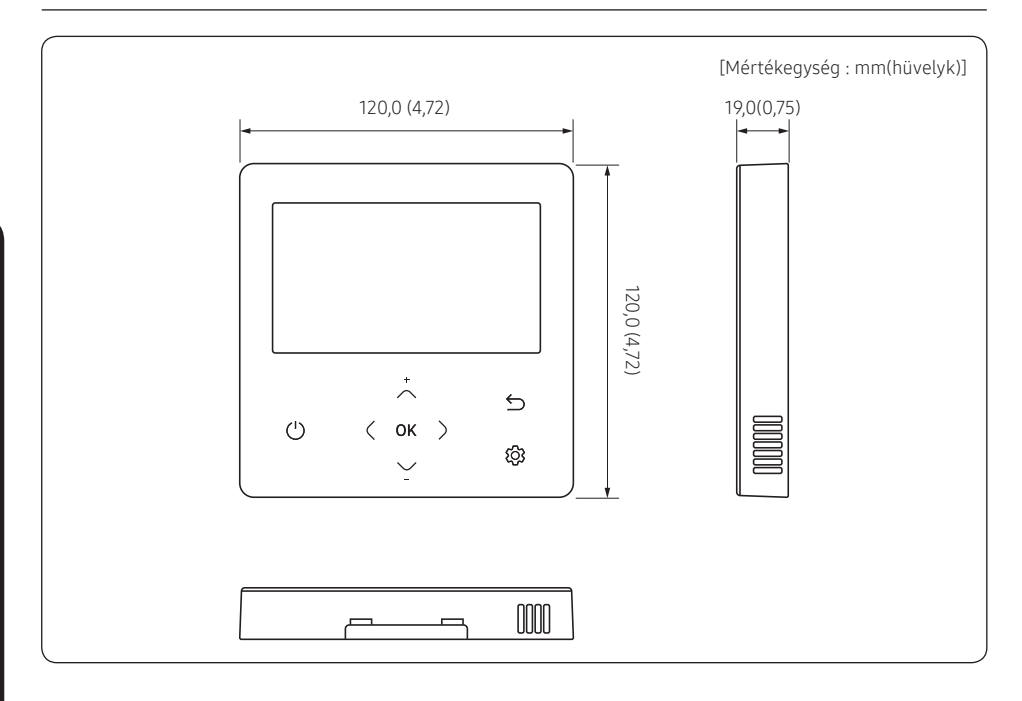

1 Helyezze a laposfejű csavarhúzót a vezetékes távirányító alján lévő két négyzet alakú barázdába, és forgassa el, hogy felemelje az elülső fedelet a hátsó fedélről való eltávolításhoz.

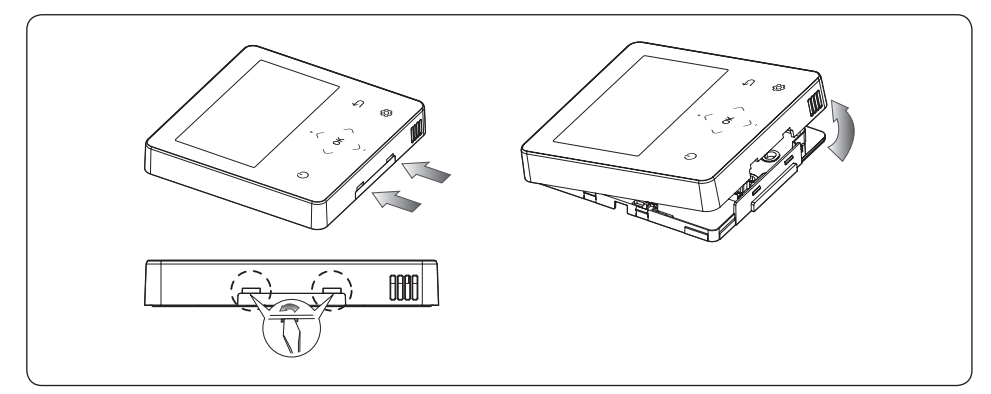

2 Rendezze el a tápkábelt és a kommunikációs kábelt oly módon, hogy azok a hátsó fedél szélei mentén beleférjenek a házba.

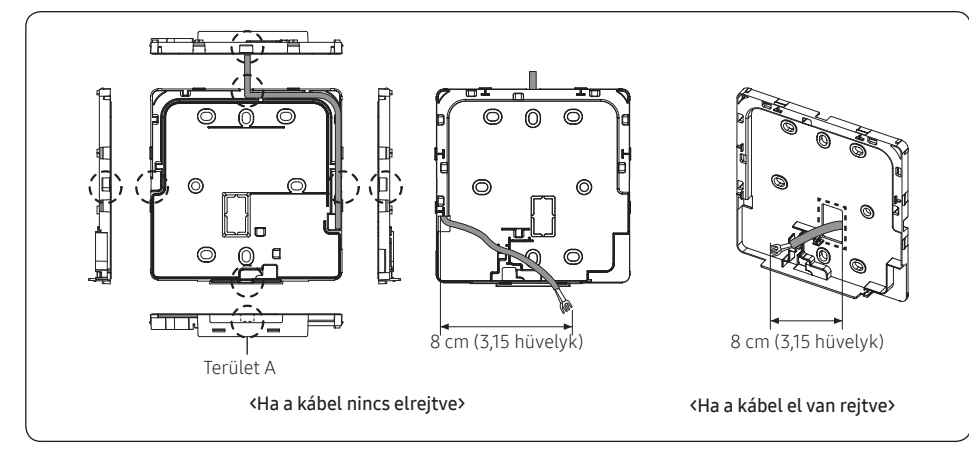

#### MEGJEGYZÉS

 Amikor a táp- és kommunikációs kábeleket a vezetékes távirányító aljához csatlakoztatja, először vágja le az A területet.

3 Két vagy több csavar segítségével erősen rögzítse a távirányító hátsó fedelét a falhoz, majd vágja le a kommunikációs és tápkábelek elülső burkolatának hornyait, ügyelve arra, hogy ezek a kábelek megfelelő hosszúságúak legyenek.

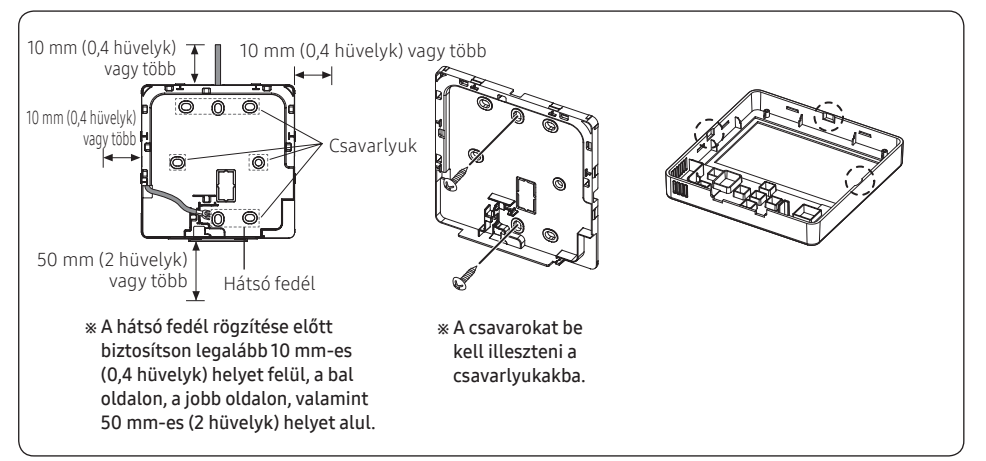

4 Csatlakoztassa a kommunikációs kábeleket (F3, F4) az előlap hátuljának csatlakozóihoz, majd rögzítse a vezetékeket úgy, hogy azok ne akadjanak el a csatlakoztatás során.

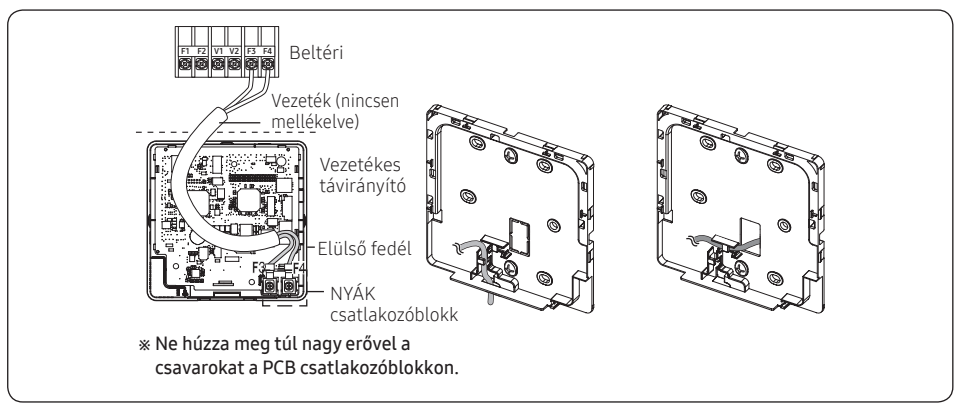

### 🕂 VIGYÁZAT!

 Elektromos csavarhúzó használata esetén húzza meg a csavarokat a szokásos nyomatékkal, mert erős nyomaték esetén a csavarok teteje elhasználódhat. 5 Szerelje vissza a vezetékes távirányítót.

#### MEGJEGYZÉS

 Először igazítsa a távirányítót a felső nyíláshoz, és lefelé fordítva helyezze be, az ábrán látható módon.
 Az összeszerelést követően ellenőrizze és győződjön meg arról, hogy nem szorultak-e be vezetékek a hátsó és az elülső fedelek közötti résbe.

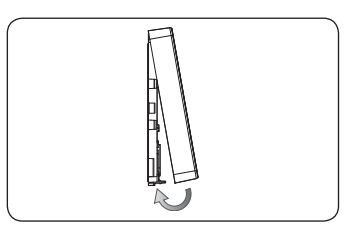

#### 6 Távolítsa el az elülső védőfóliát.

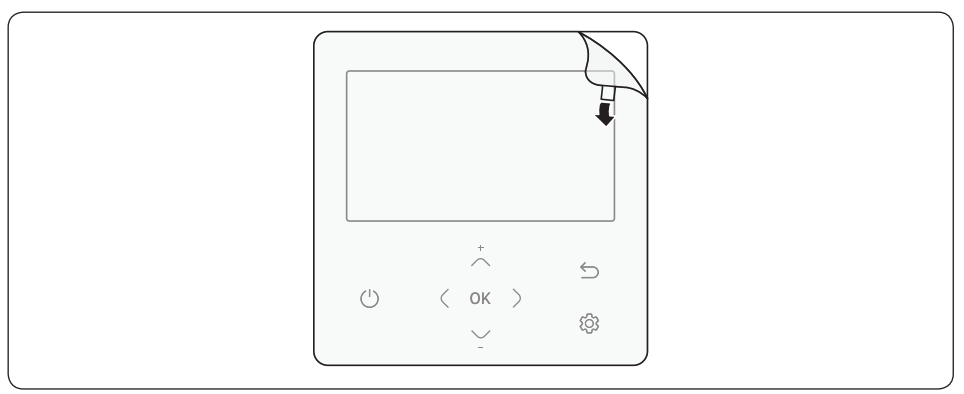

### 🕂 VIGYÁZAT!

- Ha 10 m(32,80 láb) méretűnél hosszabb kábel használatával telepít vezetékes távirányítót, akkor a kommunikációs kábelt és a tápkábelt külön telepítse. (Az elektromos interferencia a vezetékes távirányító hibás működését okozhatja.)
- Ha a vezetékes távirányítót falra telepíti, akkor vegye figyelembe a fali lyuk méretét, és megfelelő vastagságú vezetéket válasszon.
- Olyan vezetéket, amely a vezetékes távirányító NYÁK-jához csatlakoztatható.
  - Ha vezetékes távirányítót helyreállítással telepíti, akkor az U-csatlakozóblokk kábel specifikációinak megfelelően végezze a telepítést.
  - Ha telepíti a Vezetékes Távirányítót két darab PVC vezeték használatával, akkor távolítson el 30 cm(12 hüvelyk) hosszú burkolatot a kábelről, és csak a két darab vezetékkel együtt telepítse a vezetékes távirányítót. (Javasolt specifikáció: AWG20)

Az alábbiakban a vezetékes távirányító NYÁK-jához csatlakoztatott tömítőgyűrű specifikációi láthatóak.

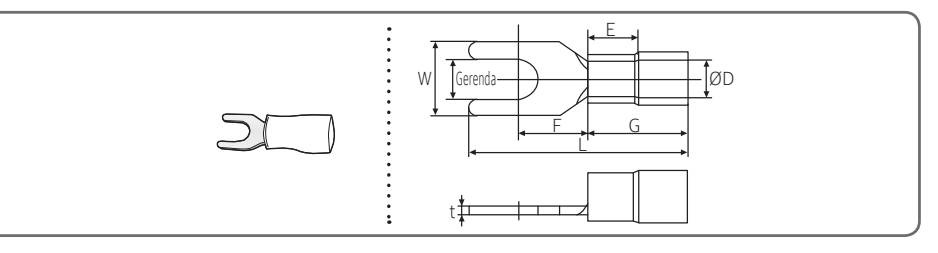

| Megeng | edett vezetékek   | Névleges          | Csap            | Alapméret [mm (hüvelyk)] |          |          |          |          |          |          |
|--------|-------------------|-------------------|-----------------|--------------------------|----------|----------|----------|----------|----------|----------|
| ta     | rtománya          | méret             | méret           |                          |          |          |          |          |          |          |
| AWG    | mm²<br>(hüvelyk²) | mm²<br>(hüvelyk²) | mm<br>(hüvelyk) | t ØD G E F W L           |          |          | L        |          |          |          |
| 22~16  | 0,25~1,65         | 1,5               | 3               | 0,7                      | 3,8      | 10,0     | 4,5      | 6,5      | 6,0      | 21,2     |
|        | (0.0003 ~ 0.0025) | (0,0023)          | (0,1181)        | (0.0275)                 | (0,1496) | (0,3937) | (0,1771) | (0,2559) | (0,2362) | (0,8346) |

\* Kommunikációs és tápkábelek maximális távolsága: 100 m(328 láb)

A NYÁK csatlakozóblokk csavarjait legfeljebb 6N-cm nyomatékkal szabad megszorítani. Ha a meghúzási
nyomaték ennél nagyobb, az károsíthatja a csavarmenetet.

### A beltéri egység nyomkövetése a vezetékes távirányítóról [Lásd a 🙆 képet]

- 1 A vezetékes távirányító nyomkövetése automatikusan elindul, amikor a telepítést követően bekapcsolja a tápellátást.
- 2 Ha a telepítést követően újból el akarja végezni a nyomkövetést, akkor tartsa egyszerre lenyomva több, mint 5 másodpercig a 🕻 és 🚱 gombokat.
  - A rendszer alapállapotba áll és a nyomkövetés ismét elindul.
- 3 A nyomkövetés során megjelenik a pillanatnyilag keresett beltéri egységek összesített száma.
- 4 Ez körülbelül 5 percig tart a kezdeti telepítés során, illetve amikor alapállapotba állítja a Tápellátás Mester beállítást.

#### MEGJEGYZÉS

- A távirányítón a működési kijelző a kiválasztott nyelvtől függően változik.

#### Egyéni vezérlés a vezetékes távirányítóval

Az egyéni vezérlés azt jelenti, hogy egy távirányítóval egy beltéri egységet vagy egy DVM Hydro egységet/HT Hydro egységet vezérel.

#### A Tartály integrált Hydro egység csatlakoztatásakor

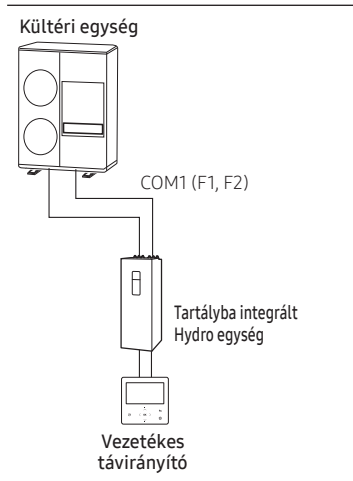

#### Csak a DVM Hydro egység/HT Hydro egység csatlakoztatásakor

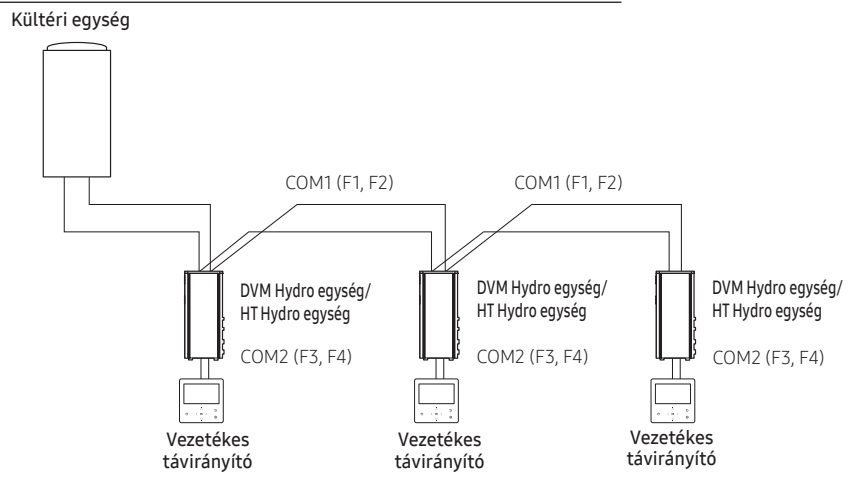

### 🗥 VIGYÁZAT!

 Függetlenül a DVM Hydro egység/HT Hydro egység csoportcím (RMC cím) beállítástól, a rendszer csak a COM2hez csatlakoztatott DVM Hydro egységet/HT Hydro egységet vezérli egyénileg.

#### Csoportvezérlés a vezetékes távirányítóval

A csoportvezérlés azt jelenti, hogy egy távirányítóval kettő vagy több DVM Hydro egységet/HT Hydro egységet vezérel egyidejűleg.

#### Csak a DVM Hydro egység/HT Hydro egység csatlakoztatásakor

1 Egy vezetékes távirányító használata három DVM Hydro egység/HT Hydro egység vezérléséhez Kültéri egység

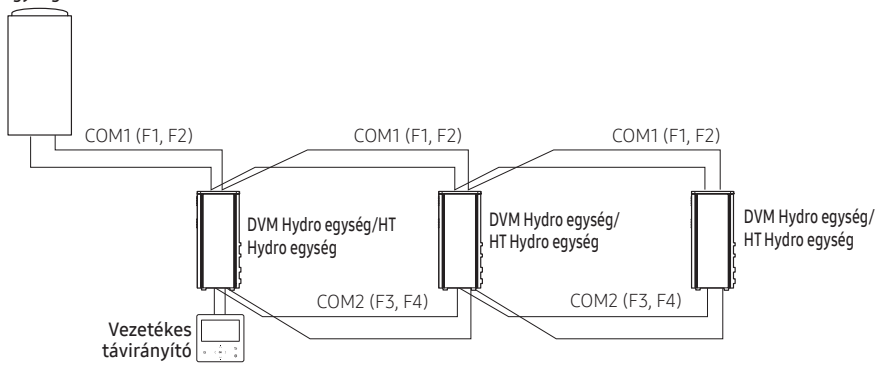

2 Egy vezetékes távirányító használata az eltérő kültéri egységhez csatlakoztatott DVM Hydro egység/HT Hydro egység vezérléséhez Kültéri egység

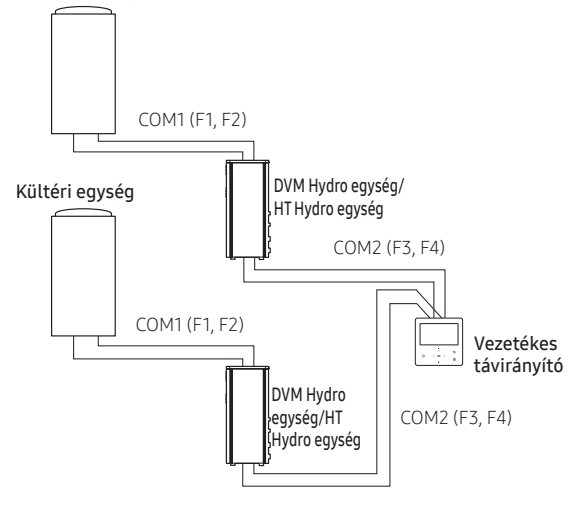

### A VIGYÁZAT!

- Függetlenül a DVM Hydro egység/HT Hydro egység csoportcímétől (RMC cím), a rendszer csak a COM2-hez csatlakoztatott DVM Hydro egységet/HT Hydro egységet vezérli csoportosan.
- A kültéri egységektől függetlenül maximum 16 DVM Hydro egységet/HT Hydro egységet vezérelhet csoportként.

#### A 2-vezetékes távirányító vezérlése

A 2-vezetékes távirányító egy DVM Hydro egységet/HT Hydro egység vezérel két távirányítóval.

Ha a vezetékes távirányítót 'Beltéri hőmérsékleti szabvány/vezetékes távirányító érzékelő használata' opcióra állítja, kérjük beltéri helyre helyezze el a fő távirányítót.

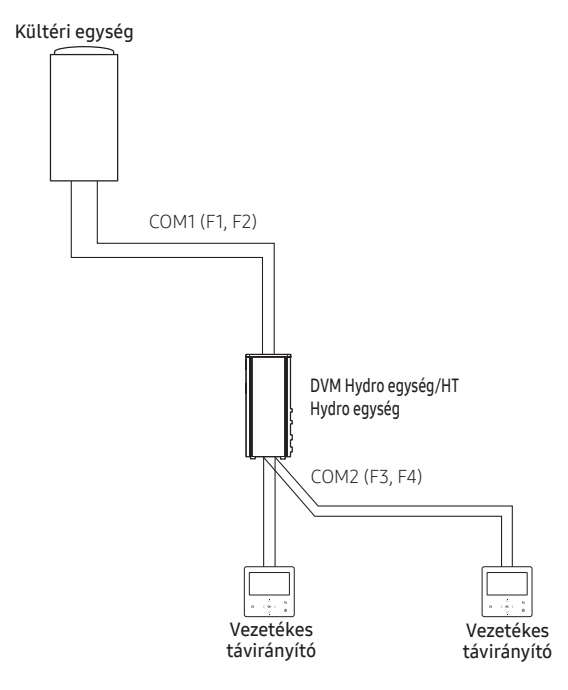

### 🕂 VIGYÁZAT!

 Az alárendelt vezetékes távirányító beállításaihoz lásd a vezetékes távirányító telepítéséről/szerviz módjáról szóló szakaszokat. (Lásd a 16 oldalt) 0 : Fő, 1: Alárendelt

#### A forróvíz-tartály érzékelő hőmérsékletének megosztása

#### Egy vezetékes távirányító csatlakoztatása

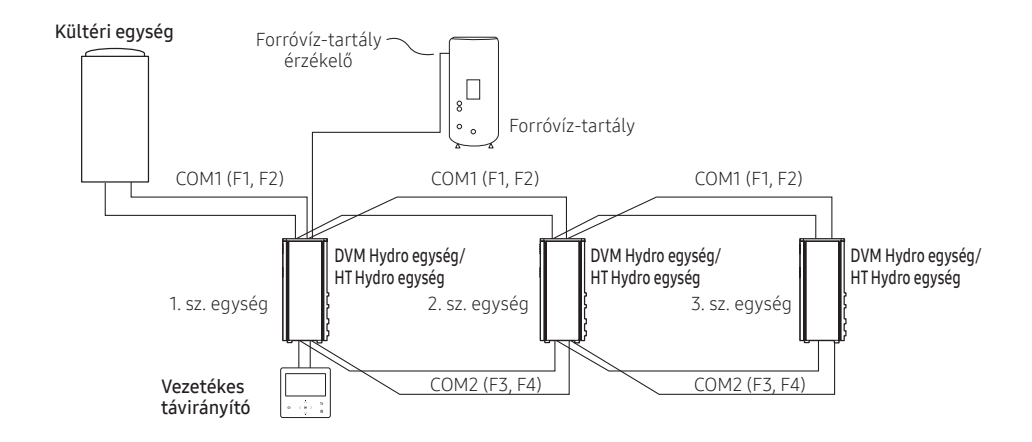

Pl.)

| Egység száma | A víztartály érzékelő kábelének vezetékezése | 05-ös sorozat telepítési opció SEG24 beállítás |
|--------------|----------------------------------------------|------------------------------------------------|
| 1            | Csatlakoztatva                               | 0                                              |
| 2            | Nincs csatlakoztatva                         | 1                                              |
| 3            | Nincs csatlakoztatva                         | 1                                              |

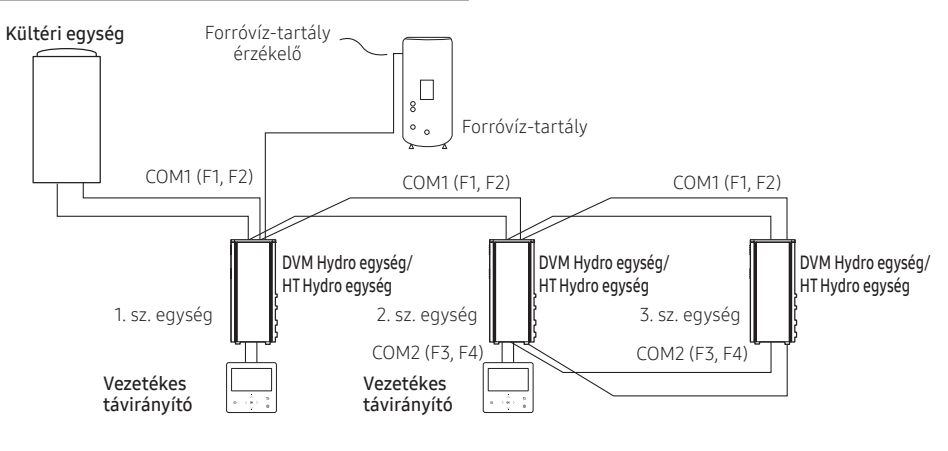

#### 2 vagy több vezetékes távirányító csatlakoztatása

Pl.)

| Egység száma | A víztartály érzékelő kábelének vezetékezése | 05-ös sorozat telepítési opció SEG24 beállítás |
|--------------|----------------------------------------------|------------------------------------------------|
| 1            | Csatlakoztatva                               | 0                                              |
| 2            | Csatlakoztatva                               | 0                                              |
| 3            | Nincs csatlakoztatva                         | 1                                              |

### / VIGYÁZAT!

- Ha a DVM Hydro egységnek/HT Hydro egységnek meg kell osztania a melegvíz-tartály hőmérsékleti értékét, akkor azt ugyanarra a távirányítóra kell csatlakoztatni, amely csatlakozik más DVM Hydro egységhez/HT Hydro egységhez, amely közvetlenül csatlakozik a hőmérséklet-érzékelővel ellátott forróvíz-tartályhoz. Továbbá, ha több mint 2 vezetékes távirányító van, akkor azokat ugyanahhoz a kommunikációs vonalhoz kell csatlakoztatni.
- Ha egy vezetékes távirányítóhoz több egységet (DVM Hydro egység/HT Hydro egység) csatlakoztatnak, az egységek típusának meg kell egyeznie.
  - Különböző típusú egységeket (DVM Hydro egység/HT Hydro egység) nem szabad ugyanahhoz a vezetékes távirányítóhoz csatlakoztatni

#### A vezetékes távirányító kommunikációjának inicializálása

A vezetékes távirányítót inicializálni kell, ha a telepítési állapot megváltozik.

- A beltéri egység számának vagy címének módosítása
- 1 Tartsa egyszerre lenyomva több, mint 5 másodpercig a 🕻 és a 🚱 gombokat.
  - A vezetékes távirányító inicializálva lesz, és az eszköz újra megkeresi a vezetékes távirányítóhoz csatlakoztatott beltéri egységeket.

#### Hibák kijelzése a vezetékes távirányítón

A vezetékes távirányító, valamint a vezetékes távirányítóhoz csatlakoztatott termék hibakódjai az LCD kijelzőn jelennek meg.

#### Vezetékes távirányító hibakódok

| kijelző | Tartalomjegyzék                                                                         |
|---------|-----------------------------------------------------------------------------------------|
| 860 (   | Kommunikációs hiba a távirányító és a Hydro egység/HT Hydro egység között               |
| 5093    | Kommunikációs hiba a fő és az alárendelt távirányító között                             |
| E604    | Nyomkövetési hiba a távirányító és a Hydro egység/HT Hydro egység között                |
| 81 83   | Hiba a Hydro egység maximális telepítési számának túllépése miatt (16 egység)           |
| 6633    | Hiba vegyes modellek telepítése miatt                                                   |
| 8653    | A távirányító hőmérséklet-érzékelője nincs csatlakoztatva vagy probléma lépett fel vele |
| 8654    | Adathiba a távirányítón (memória olvasási/írási hiba)                                   |

#### A vezetékes távirányító további funkciói[Lásd a 🚯 képet]

- - Megjelenik a jelszó megadására szolgáló képernyő.
- 2 Írja be a 0202 jelszót, majd nyomja meg az OK gombot.
  - Megjelenik a telepítés/szerviz mód beállítási képernyője.
- 3 Lásd a következő oldalon a Vezetékes távirányító további funkcióit, majd válassza ki a kívánt menüt.
  - Amikor belép a beállítási képernyőre, akkor megjelenik az aktuális beállítás.
  - Lásd a táblázatot az adatbeállításhoz.
  - A ~/~ gombokkal módosítsa a beállításokat, és nyomja meg a gombot a következő beállításra való lépéshez.
  - Nyomja meg a **OK** gombot az új beállítás mentéséhez.
  - Nyomja meg a S gombot a Kezdőképernyőre való lépéshez.

#### MEGJEGYZÉS

 Az adatok beállítása közben a Sgomb megnyomásával léphet a Kezdőképernyőre, miután ellenőrizte a mentési állapotot egy előugró képernyőn.

#### Telepítési/szervíz mód

#### MEGJEGYZÉS

- A nem elérhető funkciók inaktívnak jelöltek, és nem állíthatók be.
- Ha a beállítás után szükséges a kommunikáció inicializálása, akkor a rendszer automatikusan visszaáll, és a kommunikáció inicializálásra kerül.

| 1. lépés           | 2 Lépés                         | 3 Lépés                  | Leírás                                                  | Alapértelmezett         |
|--------------------|---------------------------------|--------------------------|---------------------------------------------------------|-------------------------|
|                    | Service Call<br>Number          |                          | 16-jegyű telefonszám<br>Bemenet: Üres, -, 0-9           | _                       |
| Service Timer      | Last Inspection                 |                          | Year, Month, Day                                        | -                       |
|                    | Installation Date               |                          | Year, Month, Day                                        | -                       |
| Quiet Mode         |                                 |                          | Enable/Disable                                          | Disable                 |
| Automatic Time     |                                 |                          | Belépési időtől Kilépési időig                          | PM 10:00 ~ AM 06:00     |
|                    | Cool/Heat Selection             |                          | Cool & Heat/Heat only                                   | Cool & Heat             |
|                    | MAIN/SUB wired<br>remote        |                          | Main/Sub                                                | Main                    |
|                    | Zone Selection                  |                          | Zone 1/Zone 2                                           | Zone 1                  |
| Indoor Zono Ontion | Standard<br>Temperature         |                          | Water Outlet/Indoor                                     | Water Outlet            |
|                    | Temperature Unit                |                          | Celsius(°C): 1°C/0,5°C/0,1°C<br>Fahrenheit (°F): 1°F    | Celsius (°C): 0,5°C     |
|                    | Temperature<br>Sensor Selection |                          | Wired Remote Controller/<br>External Temperature Sensor | Wired Remote Controller |
|                    | Room Temperature                | Reference<br>Temperature | -9 - 40 °C                                              | -                       |
|                    | Calibration                     | Calibration Value        | -9 - 40 °C                                              | 0°C                     |
|                    |                                 | Central :                | ON/OFF                                                  | -                       |
|                    |                                 | Normal Power :           | ON/OFF                                                  | -                       |
|                    |                                 | Mode :                   | Heat/Cool/Auto                                          | -                       |
|                    |                                 | DHW Power :              | ON/OFF                                                  | -                       |
|                    |                                 | DHW Mode :               | Economic/Standard/<br>Power/Forced                      | -                       |
|                    |                                 | Water Pump :             | ON/OFF                                                  | -                       |
|                    | Indoor Zone Status              | BUH :                    | ON/OFF                                                  | -                       |
| Indoor Zone Option | Information                     | BSH :                    | ON/OFF                                                  | -                       |
|                    |                                 | Flow Sensor :            | l/perc                                                  | -                       |
|                    |                                 | Inverter Pump :          | 0% ~ 100%                                               | -                       |
|                    |                                 | EEV Step :               | 0~2000 lépés                                            | -                       |
|                    |                                 | Thermostat 1 :           | ON/OFF                                                  | -                       |
|                    |                                 | Thermostat 2 :           | ON/OFF                                                  | -                       |
|                    |                                 | DHW Thermostat :         | ON/OFF                                                  | -                       |
|                    |                                 | Water pressure :         | 0 ~ 00,0 bar                                            | -                       |

| 1. lépés                       | 2 Lépés                           | 3 Lépés                                  | Leírás                             | Alapértelmezett |
|--------------------------------|-----------------------------------|------------------------------------------|------------------------------------|-----------------|
|                                | Number of<br>Connection           |                                          | 0 - 16                             | -               |
|                                | View Master Indoor<br>Unit        |                                          | Address                            | -               |
|                                |                                   | Serial No.:                              | -                                  | -               |
|                                |                                   | Indoor Unit Eva In<br>Temp.(Teva_in) :   | Hőmérséklet                        | -               |
| Connection                     |                                   | Indoor Unit Eva Out<br>Temp.(Teva_out) : | Hőmérséklet                        | -               |
| internation                    | Master Indoor Zone                | Indoor Unit PHE<br>IN(Tw1) :             | Hőmérséklet                        | -               |
|                                | internation                       | Indoor Unit PHE<br>OUT(Tw2) :            | Hőmérséklet                        | -               |
|                                |                                   | DHW Tank Temp.<br>(Tt) :                 | Hőmérséklet                        | -               |
|                                |                                   | DHW Mode :                               | Economic/Standard/<br>Power/Forced | -               |
|                                | Micom Code :                      |                                          | Micom-kód                          | -               |
|                                | Program Version :                 |                                          | Módosított dátum                   | -               |
|                                | Touch Code :                      |                                          | Érintse meg az IC-kódot            | -               |
| Device Information             | Program Version :                 |                                          | Módosított dátum                   | -               |
|                                | Graphic Image :                   |                                          | Grafikus kép kódja                 | -               |
|                                | Program Version :                 |                                          | Módosított dátum                   |                 |
| Reset All Service              | Erase All Service<br>Mode Data    |                                          | -                                  | -               |
| Modes                          | Initialize a Remote<br>Controller |                                          | -                                  | -               |
| Initialize Unit<br>Information | -                                 | -                                        | -                                  | -               |
| Power Master Reset<br>1)*      |                                   |                                          | -                                  | -               |
| ODU K3 Reset                   |                                   |                                          | -                                  | -               |
|                                | 10**                              |                                          | -                                  | -               |
|                                | 20**                              |                                          | -                                  | -               |
|                                | 30**                              |                                          | -                                  | -               |
| Field Sotting Value            | 40**                              |                                          | -                                  | -               |
| rieu setting value             | 50**                              |                                          | -                                  | -               |
|                                | Simple Setting                    |                                          | -                                  | -               |
|                                | FSV Upload/<br>Download           |                                          | -                                  | -               |

## Telepítési/szervíz mód

| 1. lépés       | 2 Lépés                         | 3 Lépés                           | Leírás      | Alapértelmezett |
|----------------|---------------------------------|-----------------------------------|-------------|-----------------|
|                |                                 | Water Inlet Temp.:                | Hőmérséklet | -               |
|                |                                 | Water Outlet Temp.<br>(Zone 1) :  | Hőmérséklet | -               |
|                |                                 | Backup Heater<br>Outlet Temp.:    | Hőmérséklet | -               |
|                |                                 | Mixing Valve Outlet<br>Temp.:     | Hőmérséklet | -               |
|                |                                 | Tank Temp.:                       | Hőmérséklet | -               |
|                | Self-Test Mode                  | Indoor Ambient<br>Temp.:          | Hőmérséklet | -               |
|                | Display                         | Indoor Ambient<br>Temp.(Zone 2) : | Hőmérséklet | -               |
|                |                                 | Water Outlet Temp.<br>(Zone 1) :  | Hőmérséklet | -               |
|                |                                 | Water Outlet Temp.<br>(Zone 2) :  | Hőmérséklet | -               |
| Self-Test Mode |                                 | Thermostat #1(Zone 1) :           | Heat/Cool   | -               |
|                |                                 | Thermostat<br>#2(Zone 2) :        | Heat/Cool   | -               |
|                |                                 | Solar Panel                       | ON/OFF      | -               |
|                | Water Pump                      |                                   | ON/OFF      | OFF             |
|                | Booster Heater                  |                                   | ON/OFF      | OFF             |
|                | DHW Valve(3Way<br>Valve)        |                                   | ON/OFF      | OFF             |
|                | Zone 1 Valve                    |                                   | ON/OFF      | OFF             |
|                | Backup Heater1 +<br>Water Pump  |                                   | ON/OFF      | OFF             |
|                | Backup Heater 2 +<br>Water Pump |                                   | ON/OFF      | OFF             |
|                | Backup Boiler                   |                                   | ON/OFF      | OFF             |
|                | Zone 2 Valve                    |                                   | ON/OFF      | OFF             |
|                | Mixing Valve                    |                                   | ON/OFF      | OFF             |

| 1. lépés           | 2 Lépés                              | 3 Lépés      | Leírás                                                             | Alapértelmezett |
|--------------------|--------------------------------------|--------------|--------------------------------------------------------------------|-----------------|
|                    | Address                              | Main Address | 00 - 4F                                                            | -               |
|                    | Address                              | RMC Address  | 00 - FE                                                            | -               |
|                    | Product Option <sup>2)*</sup>        |              | Lásd a csatlakoztatott<br>beltéri egység telepítési<br>kézikönyvét | -               |
| Indoor Unit Option | Installation Option 1 <sup>2)*</sup> |              |                                                                    | -               |
|                    | Installation Option 2 <sup>2)*</sup> |              |                                                                    | -               |
|                    | MCU Dort                             | MCU Address  | 00 - 15                                                            | -               |
|                    | MCUPUIL                              | MCU Port     | A - F                                                              | -               |

 Power Master Reset egy olyan beállítás, amely optimalizált tápellátást nyújt a vezetékes távirányítónak, amikor több beltéri egység van csoportban csatlakoztatva a vezetékes távirányítóhoz.

2)\* A teljes opció kódok 24 számjegyből állnak. Hat számjegyet állíthat be egyszerre, és ez az oldalszám alapján lesz megkülönböztetve. Nyomja meg az OK gombot a következő beállításra lépéshez. [Lásd a G képet]

#### MEGJEGYZÉS

• A cím hexadecimális értékben jelenik meg. Lásd az alábbi táblázatot.

| Hexadecimális | Decimális | Hexadecimális | Decimális | Hexadecimális | Decimális |
|---------------|-----------|---------------|-----------|---------------|-----------|
| 00            | 0         | 10            | 16        | 20            | 32        |
| 01            | 1         | 11            | 17        | 21            | 33        |
| 02            | 2         | 12            | 18        | 22            | 34        |
| 03            | 3         | 13            | 19        | 23            | 35        |
| 04            | 4         | 14            | 20        | 24            | 36        |
| 05            | 5         | 15            | 21        | 25            | 37        |
| 06            | 6         | 16            | 22        | 26            | 38        |
| 07            | 7         | 17            | 23        | 27            | 39        |
| 08            | 8         | 18            | 24        | 28            | 40        |
| 09            | 9         | 19            | 25        | 29            | 41        |
| 0A            | 10        | 1A            | 26        | 2A            | 42        |
| 0B            | 11        | 1B            | 27        | 2B            | 43        |
| 0C            | 12        | 1C            | 28        | 2C            | 44        |
| 0D            | 13        | 1D            | 29        | 2D            | 45        |
| 0E            | 14        | 1E            | 30        | 2E            | 46        |
| OF            | 15        | 1F            | 31        | 2F            | 47        |

| Hexadecimális | Decimális | Hexadecimális | Decimális |
|---------------|-----------|---------------|-----------|
| 30            | 48        | 40            | 64        |
| 31            | 49        | 41            | 65        |
| 32            | 50        | 42            | 66        |
| 33            | 51        | 43            | 67        |
| 34            | 52        | 44            | 68        |
| 35            | 53        | 45            | 69        |
| 36            | 54        | 46            | 70        |
| 37            | 55        | 47            | 71        |
| 38            | 56        | 48            | 72        |
| 39            | 57        | 49            | 73        |
| 3A            | 58        | 4A            | 74        |
| 3B            | 59        | 4B            | 75        |
| 3C            | 60        | 4C            | 76        |
| 3D            | 61        | 4D            | 77        |
| 3E            | 62        | 4E            | 78        |
| 3F            | 63        | 4F            | 79        |

#### Példa a vezetékes távirányító opció beállítási módszerre

- 1 Tartsa egyszerre lenyomva több, mint 3 másodpercig a ∕ és ∨ gombokat.
- 2 Írja be a 0202 jelszót, majd nyomja meg az OK gombot.
- 3 Nyomja meg a  $\land$  és  $\checkmark$  gombot a "Indoor Unit Option" kiválasztásához, majd nyomja meg a **OK** gombot.

- 6 Nyomja meg a ڬ gombot a Kezdőképernyőre való lépéshez.

#### A letöltés módja mikroSD kártyára

- Töltse le a vezetékes távirányító képet, változtassa meg a fájl nevét "IMAGE.BIN"-re, majd töltse le mikroSD kártyára.
- 2 Töltse le a vezetékes távirányító programot, változtassa meg a fájl nevét "MICOM.BIN"-re, majd töltse le mikroSD kártyára.
- Helyezze be a mikroSD kártyát a vezetékes távirányító aktív állapota mellett, majd állítsa vissza a rendszert.
   A rendszer visszaállításához nyomja meg egyszerre a (és is gombokat több mint 5 másodoercia.
- 4 A mikroSD kártyára való letöltés a következőképpen történik:
  - A letöltés az IMAGE és MICOM sorrendjében történik.
  - Ha a frissítés sikertelen, a vezetékes távirányító automatikusan visszaáll és a frissítés folytatódik.
- 5 A letöltés befejeztével a nyomkövetés automatikusan elindul. Amikor a nyomkövetés befejeződött, vegye ki a mikroSD kártyát.

### A VIGYÁZAT!

- A FAT16 vagy FAT32 formázás után feltétlenül használja a mikroSD kártyát.
- A mikroSD kártya támogatja az 1-32 GB kapacitású SD vagy SDHC memóriakártyát.
- A frissítést csak akkor kerül végrehajtásra, ha a mikroSD kártya fájlverziója eltér a vezetékes távirányítóétól.
- Ha a képernyő több mint 3 percig lefagy a mikroSD kártya frissítésének 100%-os befejezése után, a termék ellenőrzése szükséges.
- Törölje a fájlokat, kivéve a letöltési célú fájlokat. (Csak az IMAGE.BIN és MICOM.BIN szükséges.)

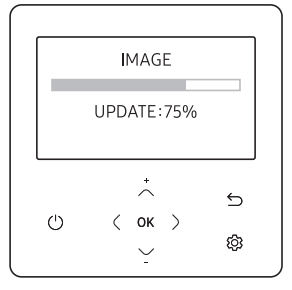

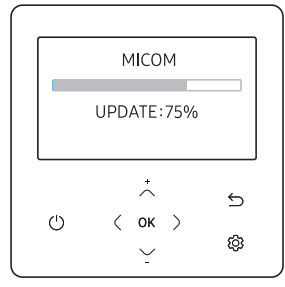

#### Amikor letöltés közben eltávolítják a mikroSD kártyát

- Amikor letöltés közben eltávolítja a mikroSD kártyát, megjelenik az "INSERT MICROSD CARD AND SYSTEM RESET képernyő, és a letöltés leáll.
- 2 Amikor behelyezi a mikroSD kártyát és megnyomja meg (és gombokat a rendszer visszaállításához, a letöltés újraindul, miután a visszaállítás befejeződött.

#### MEGJEGYZÉS

- Amikor visszaállítja a vezetékes távirányítót, miközben a mikroSD kártyát eltávolítja, a fenti üzenet készenléti állapotban megjelenik a képernyőn.
- Amikor visszaállítja a vezetékes távirányítót, miközben a mikroSD kártyát eltávolítja majd behelyezi, a következő műveletek lesznek végrehajtva.
  - Ha az újra behelyezett mikroSD kártya tartalmazza az összes frissítési fájlt, a frissítés a fájl verziójától függetlenül folytatódik.
  - Ha az újra behelyezett mikroSD kártya hiányzó frissítési fájlokat tartalmaz, a fenti üzenet jelenik meg készenléti állapotban.

| INSE    | ERT MICROSD (<br>AND<br>SYSTEM RESE | CARD<br>T |
|---------|-------------------------------------|-----------|
| <u></u> | ,<br>,<br>,<br>,<br>,<br>,          | 5         |
| 0       | <u> </u>                            | ¢         |

## A vezetékes távirányító önteszt módja

#### Az önteszt mód használata [lásd a 🛛 képet]

- - Megjelenik a jelszó megadására szolgáló képernyő.
- 2 Írja be a 0202 jelszót, majd nyomja meg az OK gombot.
  - Megjelenik a telepítés/szerviz mód beállítási képernyője.
- 3 Válassza a Self-Test Mode lehetőséget a Service Mode helyen.
- 4 A Self-Test Mode a Self-Test Mode Display elemből áll, amely a működési érték állapotát és a menüket mutatja, amelyek az egyes komponenseket be- vagy kikapcsolhatják.

## SAMSUNG

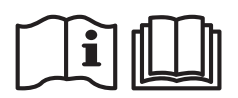

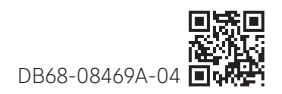